## Инструкция для участников первого этапа Межрегиональной олимпиады школьников «Архитектура и искусство» по комплексу предметов (рисунок, композиция), 2023-24 учебного года.

Уважаемый участник Олимпиады! Перед тем, как приступить к регистрации, прочитайте внимательно инструкцию. Следуйте указаниям.

Начав регистрацию, Вы подтверждаете ознакомление с Положением и Регламентом о проведении настоящей Олимпиады, условиями и требованиями по проведению олимпиады и предоставляете Организатору олимпиады согласие на сбор, хранение, использование, распространение (передачу) и публикацию собственных персональных данных, а также олимпиадной работы, в том числе в сети «Интернет».

#### ВНИМАНИЕ!!!

В случае технического сбоя, если время на прохождение олимпиадного состязания еще не закончилось, участник может войти в систему проведения Олимпиады повторно и завершить выполнение задания.

В случае технического сбоя, приведшего к невозможности прохождения олимпиадных состязаний и произошедшего не по вине участника, участник вправе обратиться в Оргкомитет по электронному адресу: <u>iad@tyuiu.ru</u> в течение трех часов после завершения олимпиадного состязания с подробным описанием произошедшего инцидента и скриншотом произошедшей ошибки. В случае установления невозможности прохождения олимпиадных состязаний вследствие технического сбоя и при наличии возможности Оргкомитет оказывает содействие участнику в прохождении олимпиадного состязания повторно.

Претензии, связанные с неверным заполнением регистрационной формы или возникшими при дистанционной регистрации техническими проблемами, после окончания отборочного этапа Олимпиады, Оргкомитетом не принимаются и не рассматриваются.

Первый этап Олимпиады проводится с 15 сентября 2023 года до 23:59 часов 08 февраля 2023 года (время в г. Тюмени, часовой пояс GMT+5).

## ССЫЛКА ДЛЯ РЕГИСТРАЦИИ УЧАСТНИКОВ: http://olimp.tyuiu.ru

## Шаг № 1: Нажмите «Создать учетную запись».

По итогам регистрации каждый участник получает логин и пароль, по которым осуществляется доступ в личный кабинет участника. Участники не имеют права передавать эту информацию третьим лицам, и обязаны сохранять ее до конца проведения Олимпиады.

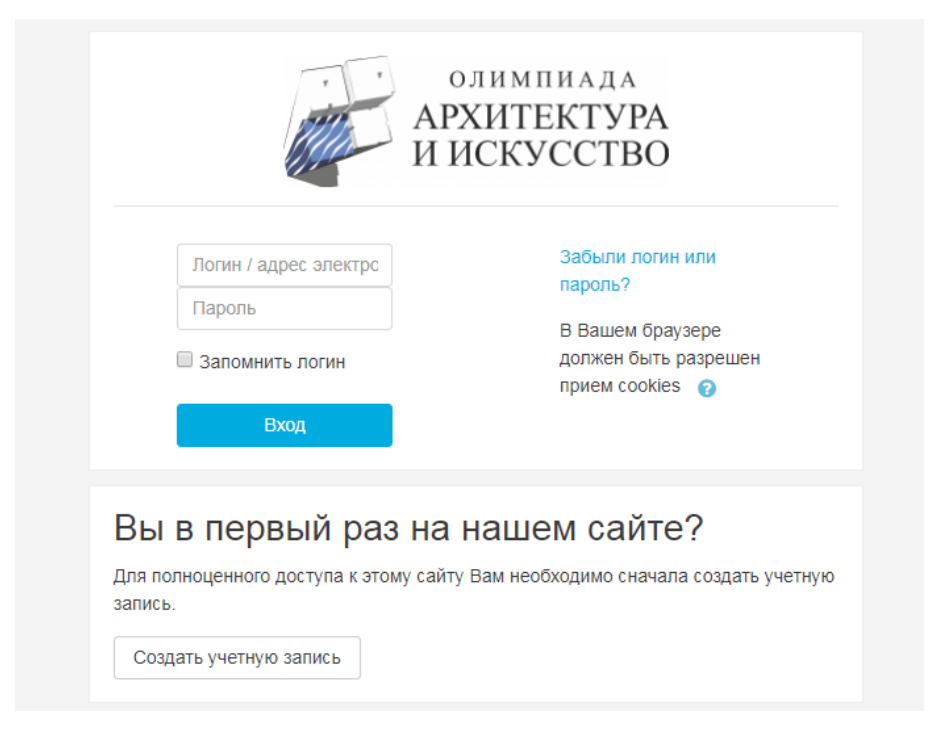

Шаг № 2. В открывшемся меню заполните необходимые поля. Поля отмеченные «!» обязательны для заполнения. Заполнять поля регистрации необходимо на русском языке (кроме адреса электронной почты и полей, где необходим ввод цифр). Помните, пройти задания Олимпиады Вы можете лишь один раз!

Обратите внимание:

- ✓ Запишите Ваш логин и пароль (он вам еще понадобится)
- ✓ Необходимо указать класс, в котором Вы обучаетесь в общеобразовательном учреждении (школа, лицей, гимназия). Указанный класс должен соответствовать категории выполняемых олимпиадных заданий. Информация о художественной школе является дополнительной и не обязательной к заполнению.
- ✓ Внесенные данные должны соответствовать паспортным данным
- ✓ Указывайте адрес действительной электронной почты (вы должны помнить от нее пароль)
- ✓ После заполнения проверьте данные, обратите внимание на то, корректно ли Вы заполнили ФИО, дату рождения, класс и школу.

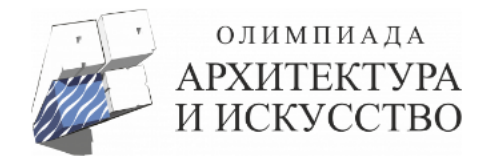

# Новая учетная запись

|                                      |      | LODBATOR       |      |    | <ul> <li>Свернуть всё</li> </ul> |
|--------------------------------------|------|----------------|------|----|----------------------------------|
| Логин                                |      |                | х    |    |                                  |
| Пароль                               | 0    | - Не указан ло | огин |    |                                  |
| • Заполните ин                       | форм | иацию о се     | бе   |    |                                  |
| Адрес электронной<br>почты           | 0    |                |      |    |                                  |
| Адрес электронной<br>почты (еще раз) | 0    |                |      |    |                                  |
| Имя                                  | 0    |                |      |    |                                  |
| Отчество или второе<br>имя           | e 🚺  |                |      |    |                                  |
| Фамилия                              | 0    |                |      |    |                                  |
| Город                                |      |                |      |    |                                  |
| Страна                               |      | Россия         |      | \$ |                                  |

## - Адрес

| Область                        | 0 |           |
|--------------------------------|---|-----------|
| Тип населенного<br>пункта      | 0 | Выбрать 🗢 |
| Название<br>населенного пункта | 0 |           |
| Адрес                          | 0 |           |

## • Образовательное учреждение

| Наименование 🧕                               |  |
|----------------------------------------------|--|
| Класс в<br>общеобразовательном<br>учреждении |  |
| Название<br>художественной школы             |  |

Шаг № 3. Ознакомьтесь с пользовательским соглашением и отметьте галочкой пункт «Я понял (а) и согласен (а)». Затем нажмите СОХРАНИТЬ.

| ▼ Пользовательское соглашение                              |  |
|------------------------------------------------------------|--|
| Ссылка на пользовательское соглашение                      |  |
| Я понял(а) и согласен(на)                                  |  |
| Сохранить Отмена                                           |  |
| Обязательные для заполнения поля в этой форме помечены 🚺 . |  |

Шаг № 4: На указанный Вами адрес электронной почты было отправлено письмо с простыми инструкциями для завершения регистрации. Зайдите на Вашу электронную почту.

Шаг № 5. Для подтверждения учетной записи Вам необходимо перейти по ссылке в письме, присланном на электронную почту. В большинстве почтовых программ этот адрес должен выглядеть как синяя ссылка, на которую достаточно нажать. Если это не так, просто скопируйте этот адрес и вставьте его в строку адреса в верхней части окна Вашего браузера.

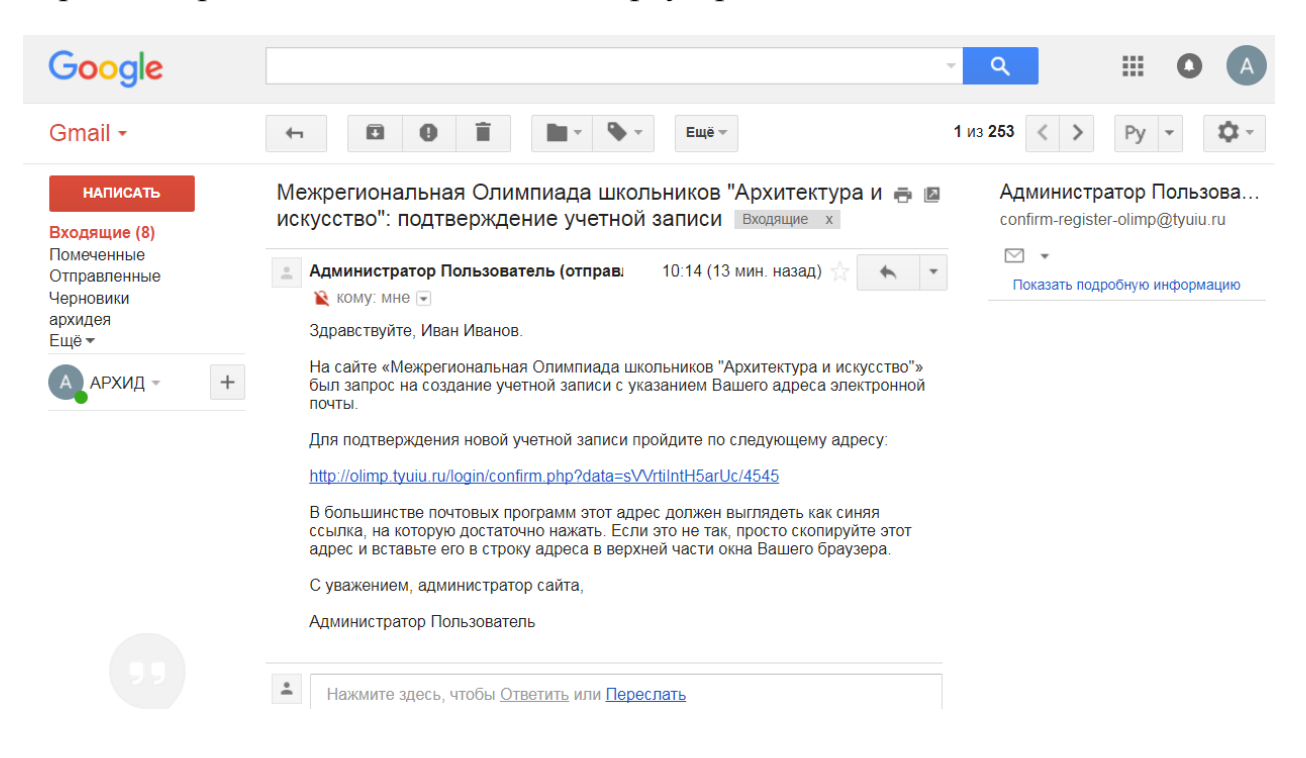

# Шаг № 6. Нажмите на «1 отборочный этап олимпиады Межрегиональной олимпиады школьников «Архитектура и искусство» 2023-2024».

Доступные курсы

ѷ <u>1 отборочный этап Межрегиональной олимпиады школьников "Архитектура и искусство" 2023-2024 🏛 </u>

Первый отборочный этап Межрегиональной олимпиады школьников "Архитектура и искусство" по комплексу предметов (рисунок, композиция) 2023-24 уч.г. среди учащихся 8, 9, 10, 11 классов Шаг № 7. Выберите категории Олимпиадных заданий. Возрастная категория должна соответствовать классу, в котором Вы обучаетесь общеобразовательном учреждении!

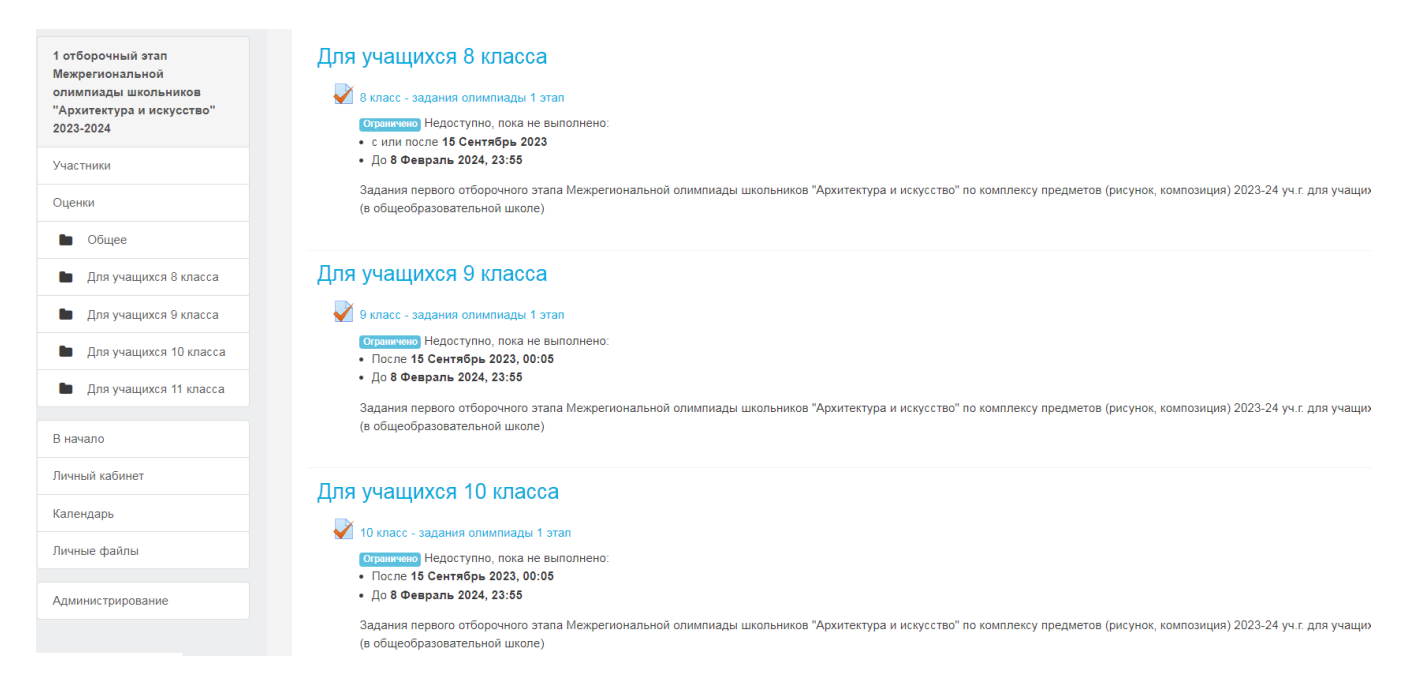

Шаг № 8. Нажмите «Начать тестирование». Помните, Олимпиадные задания первого этапа Вы можете пройти лишь один раз. На тест отводится 1 (астрономический) час, отсчет времени начинается после успешного входа в систему. Первый отборочный этап Олимпиады включает 20 заданий разного уровня сложности для каждой возрастной группы, по рисунку, композиции и черчению. Вы можете начать тестирование через определенное время после регистрации, например через несколько часов, но как только Вы подтвердите свое желание начать тестирование, откроется отсчёт времени, отведенного на тестирование. Отменить тестирование нельзя. В противном случае Вам не засчитаются результаты.

## Шаг №9. Приступая к прохождению заданий, будьте внимательны!

На тест отводится 1 (астрономический) час, отсчет времени начинается после подтверждения желания пройти тест.

Из предложенных вариантов Вам необходимо выбрать вариант ответа путем задействования активных элементов интерфейса (отметьте мышкой вариант ответа).

Правильный ответ в каждом задании предусмотрен только один. Критерии оценки следующие: правильный ответ на сложные вопросы оценивается в 7 (семь) баллов, более простые – от 3 (трех) до 7 (семи) баллов, неправильный ответ – 0 (ноль) баллов. Результат тестирования определяется суммированием баллов по всем заданиям и может составлять от 0 до 100 баллов.

Участник получает доступ сразу ко всем заданиям в своей возрастной категории и имеет возможность самостоятельно определить порядок выполнения заданий. Время выполнения заданий ограничено. Участник имеет возможность

корректировать свои ответы до истечения отведенного времени (нажав «отметить вопрос», Вы сможете выделить те вопросы, к которым планируете вернуться до завершения теста).

Чтобы перейти к каждому последующему вопросу нажмите «Следующая страница».

Следите за отсчётом времени! По истечении установленного времени система автоматически прекратит доступ участника к заданиям и учтет только те ответы, которые даны участником.

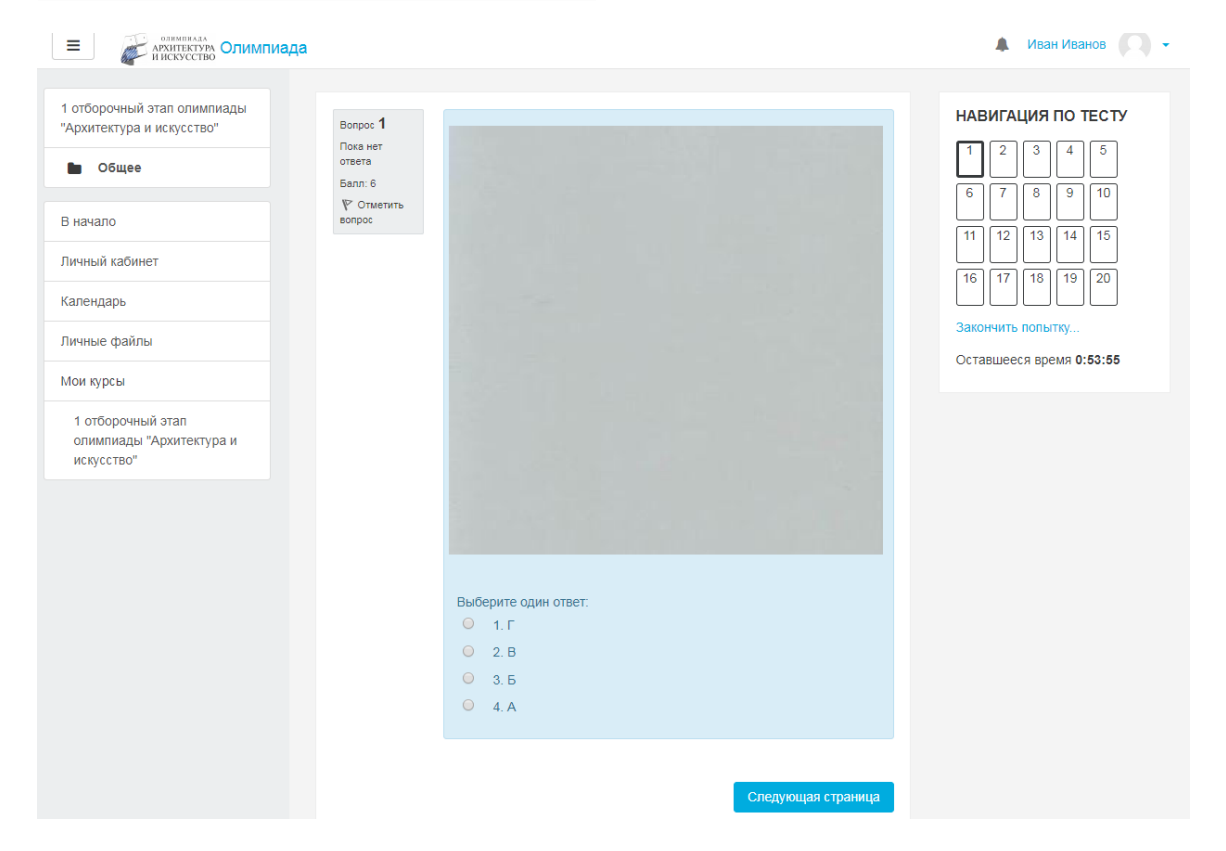

Шаг № 10. Чтобы завершить тестирование нажмите «Закончить попытку». Затем проверьте, на все ли вопросы олимпиады сохранен ответ и нажмите «Отправить все и завершить тест».

| Олеминада<br>Архитектура<br>и искусство                                                                                 |                                                                                                    | 🜲 Иван Иванов 🔘 🗸                                                                                                    |
|----------------------------------------------------------------------------------------------------|----------------------------------------------------------------------------------------------------|----------------------------------------------------------------------------------------------------|
| 1 отборочный этап олимпиады<br>"Архитектура и искусство"<br>• Общее<br>В начало                                         | 1 отборочный этап олимпиады "Архитек<br>искусство"<br>В начало / Мои курсы / 1 отборочный этап олимпиады "Архитектура и искусство" / Общее / 8 кл | ктура и<br>асс                                                                                                    |
| Личный кабинет<br>Календарь<br>Личные файлы<br>Мои курсы<br>1 отборочный этап<br>олимпиады "Архитектура и<br>искусство" | Bonpoc 20<br>Tota ker<br>ortera<br>Bann: 4<br>P Otwentro<br>Bonpoc<br>0 1.5<br>0 2.4<br>0 3.B                                                     | НАВИГАЦИЯ ПО ТЕСТУ<br>1 2 3 4 5<br>6 7 8 9 10<br>11 12 13 14 15<br>16 17 18 19 20<br>Закончить попытку<br>Оставшееся время 0:38:18 |
|                                                                                                    | Предыдущая страница                                                                                                    |                                                                                                    |

| 11 | Пока нет ответа                                                                                                    |
|----|----------------------------------------------------------------------------------------------------|
| 12 | Пока нет ответа                                                                                                    |
| 13 | Пока нет ответа                                                                                                    |
| 14 | Пока нет ответа                                                                                                    |
| 15 | Пока нет ответа                                                                                                    |
| 16 | Пока нет ответа                                                                                                    |
| 17 | Пока нет ответа                                                                                                    |
| 18 | Пока нет ответа                                                                                                    |
| 19 | Пока нет ответа                                                                                                    |
| 20 | Пока нет ответа                                                                                                    |
|    | Вернуться к попытке<br>Оставшееся время 0:55:27<br>Эта попытка должна быть отправлена до Пятница, 2 Сентябрь 2022, 13:55.<br>Отправить всё и завершить тест |

После подтверждения о завершении тестирования Вы увидите свой результат в баллах. Количество победителей и призеров первого отборочного этапа Олимпиады не должно превышать 45 процентов от фактического числа участников данного отборочного этапа олимпиады, при обязательном условии набора победителями и призерами на этом **этапе не менее 60 баллов.** 

Для оперативного разрешения технических проблем необходимо обращаться по телефону +7 (3452) 28-37-61 или по электронной почте <u>iad@tyuiu.ru</u>.